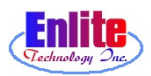

# **Quick Start Manual**

#### New Service

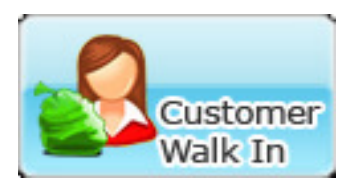

Issue Quick Slip Ticket and let users add new customers.

Function Key - F9

#### Detail Marking

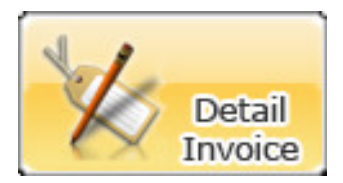

User can mark dropped item in great detail and sort them in order.

Function Key - F10

**Pickup Service** 

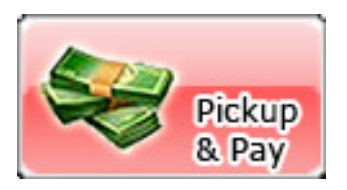

Customer can pickup their garments and pay for service in Pickup Service Menu, user can credit balance or give some discounts.

Function Key - F11

#### Location

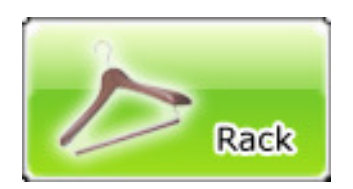

Location function will record all garment locations in conveyor. Make sure scan rack number first before scan invoice number. Function keys are disabled while this function is active.

Function Key - F12

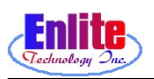

1-1

### **User Log In**

Users must login to the system in order to utilize full functions of Enlite.

Users can skip login by using function keys (F9, F10, F11, F12)

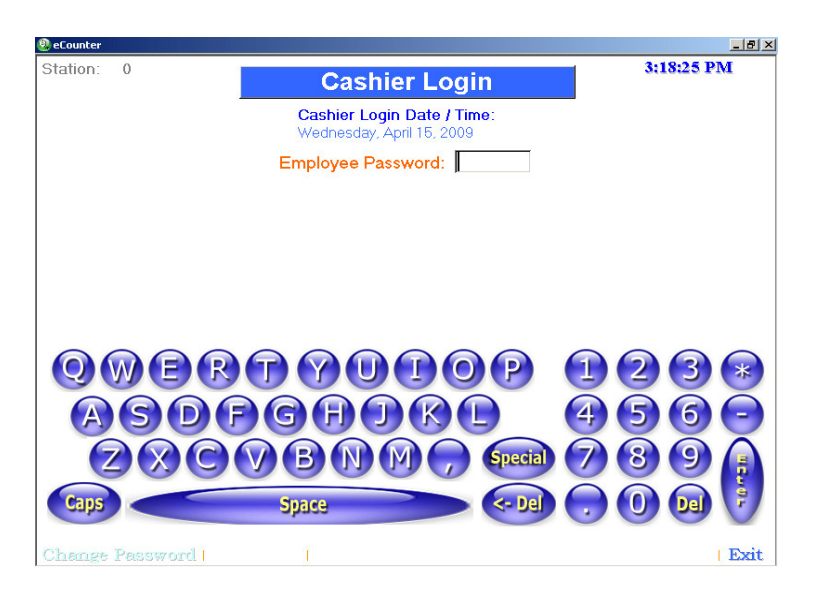

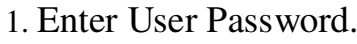

2. Display station number.

Note: Valid for only multi-user Enlite licensee.

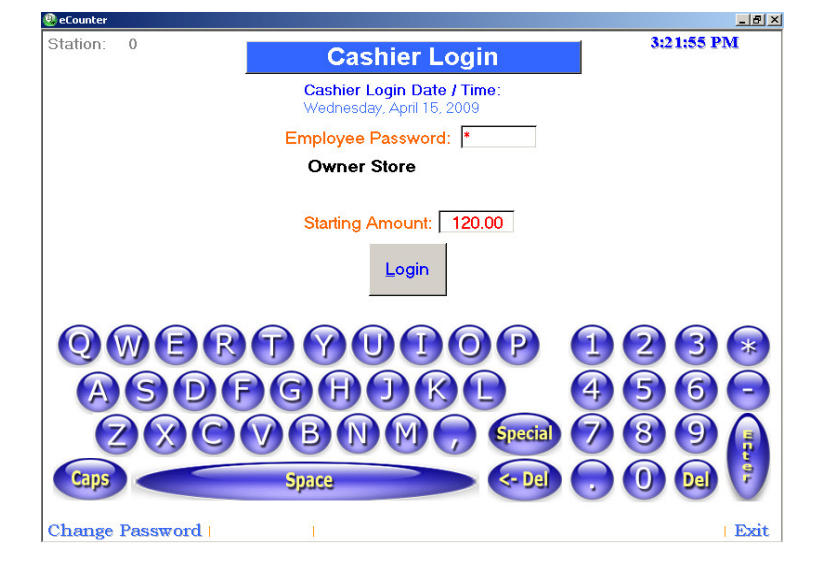

- 3. Enter Starting Amount.
- 4. Press button to login system.

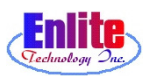

## **Change User Password**

Users can change their password at system login. To view other users password or make some changes, go to Enlite Back Office function.

| 😕 eCounter      |                                                         | _ <u>8</u> ×                    |
|-----------------|---------------------------------------------------------|---------------------------------|
| Station: 0      | Cashier Login                                           | 3:24:35 PM                      |
|                 | Cashier Login Date / Time:<br>Wednesday, April 15, 2009 |                                 |
|                 | Employee Password: *                                    |                                 |
|                 | Owner Store                                             |                                 |
|                 | New Password:                                           |                                 |
|                 | Confirm:                                                |                                 |
|                 | Cancel                                                  |                                 |
| QWER            |                                                         | $\textcircled{1}23 \circledast$ |
| ASDF            | GADRL                                                   | 456-                            |
|                 |                                                         | 0000                            |
| Caps (2)        | Space <- Del                                            |                                 |
| Change Password | 1                                                       | Exit                            |

- 1. Enter user password.
- 2. Select "Change Password".
- 3. Enter new password, and confirm the change.
- 4. Update the change, and activate the new password.

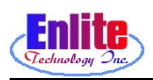

### **Cashier Log Out**

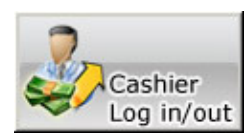

When users want to end the system and leave or let other users use the system, they can log out the system at Cashier Logout

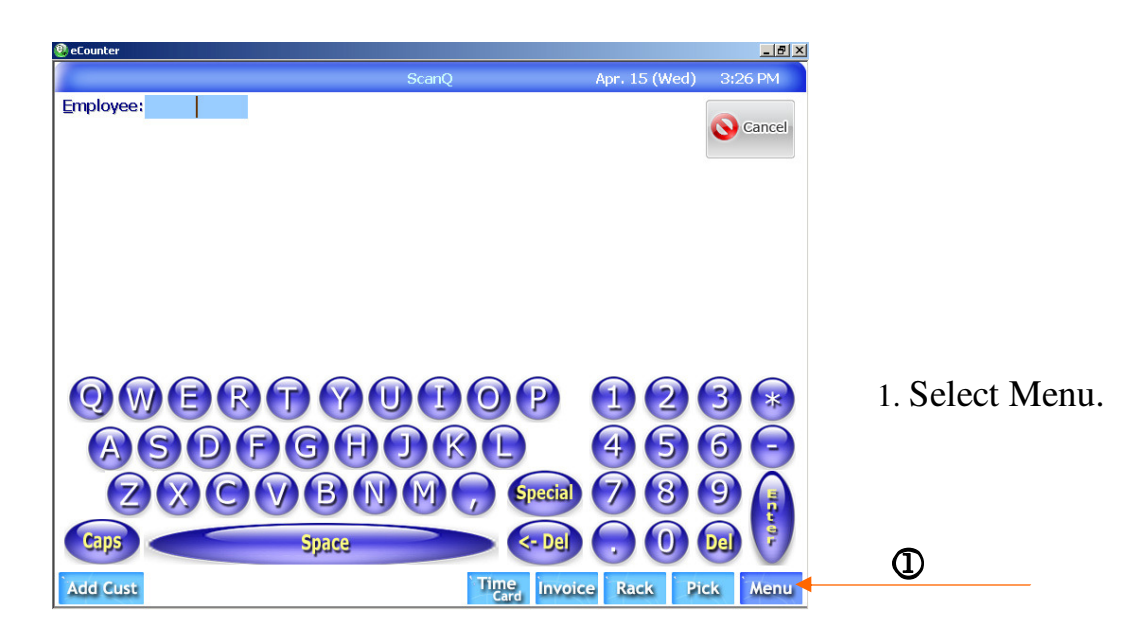

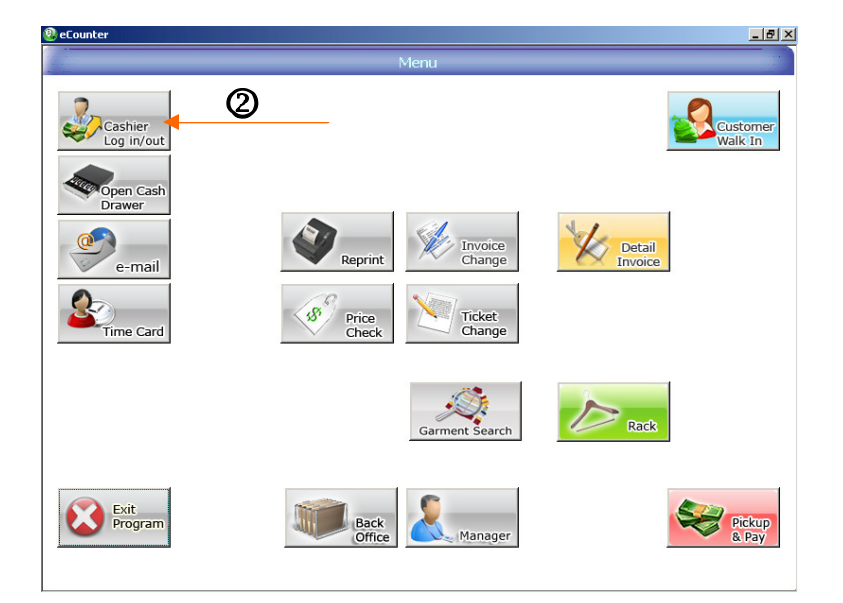

2. Select "Cashier Logout" button.

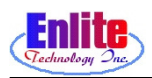

1-4

# **Cashier Log Out**

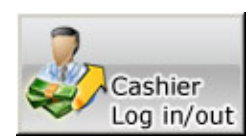

When cashier is alternated or finish work, Cashier can Logout. After Logout, Simply Payments Report will be printed in today.

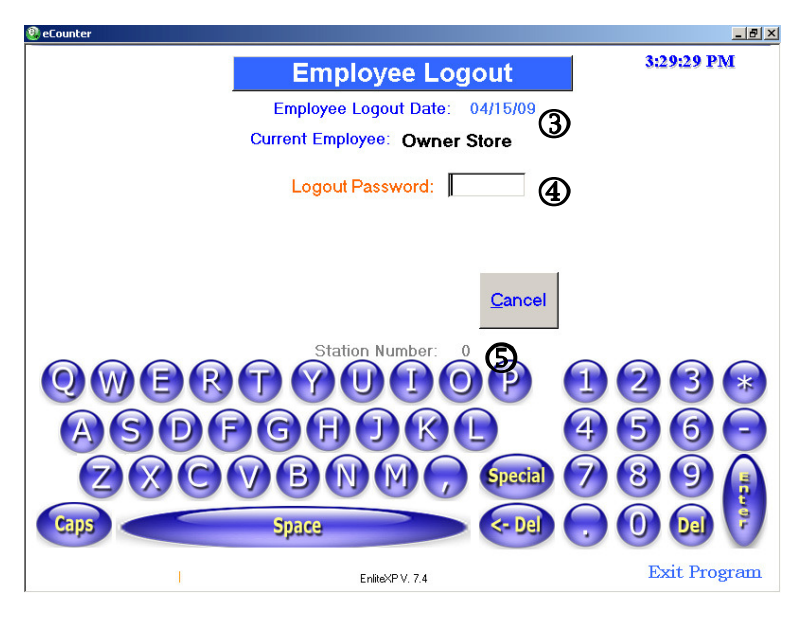

- 3. Shows logout date.
- 4. Enter user password.
- 5. Display station number.

Note: Valid for multi-user EnlitePOS system.

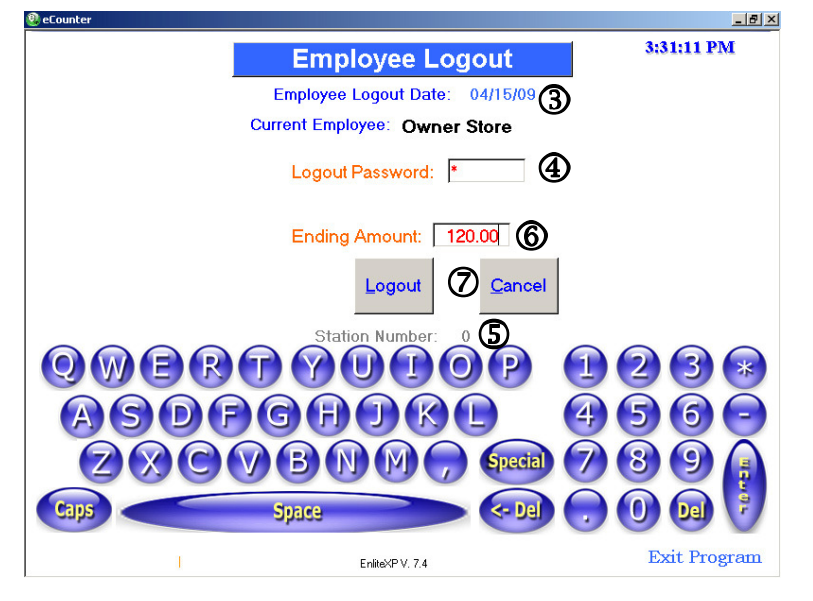

- 6. Check ending amount in cash drawer and confirm the amount.
- 7. Logout Enlite.

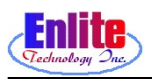

# **New Service**

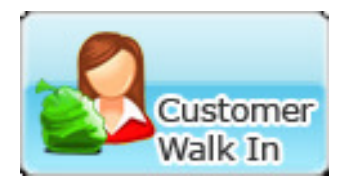

Issue Quick Slip Ticket and let users add new customers. Users can also schedule the pickup time.

Function Key - F9

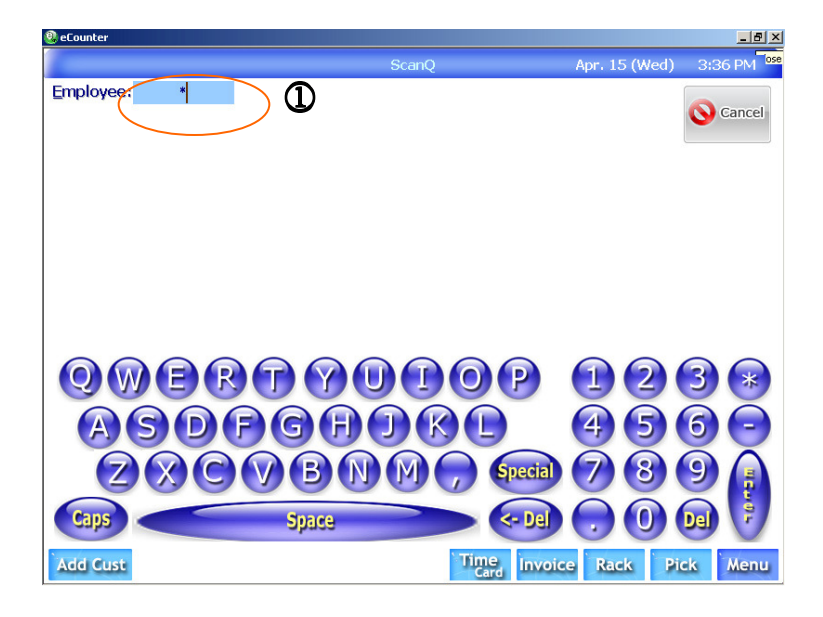

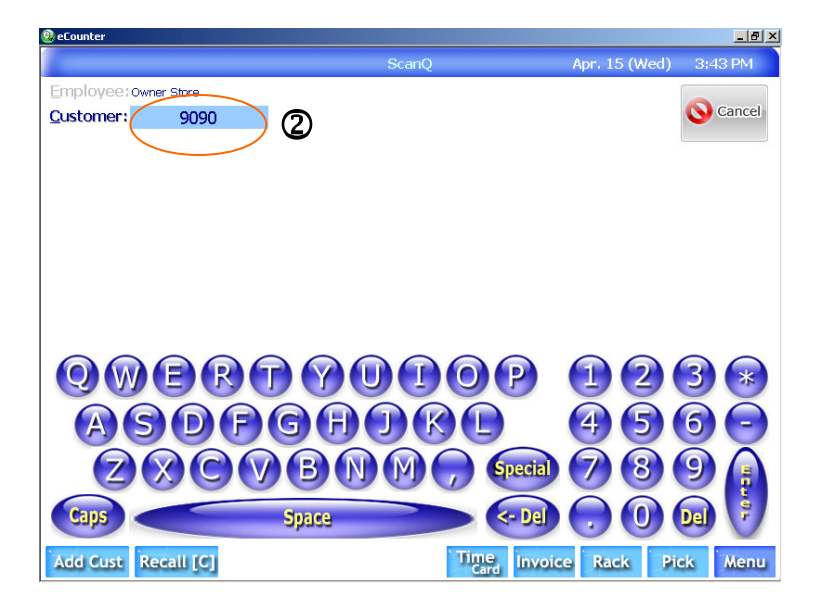

1 Enter user password.

2. Enter a customer number.

(If the customer bring ticket, just scan it)

Note: Most often the last four digit or full customer phone number can be used for the customer number.

I-5

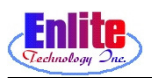

# **New Service**

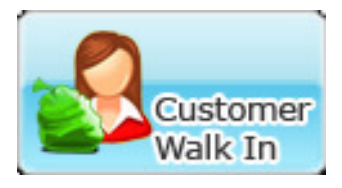

Issue Quick Slip Ticket and let users add new customers. Users can also schedule the pickup time.

Function Key - F9

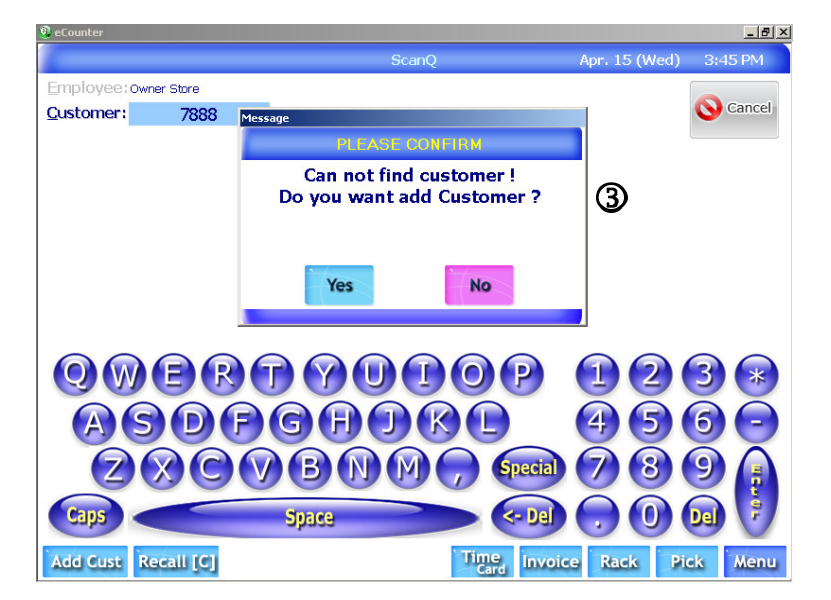

3. The message box will ask the customer address in case users haven't put the customer address into system.

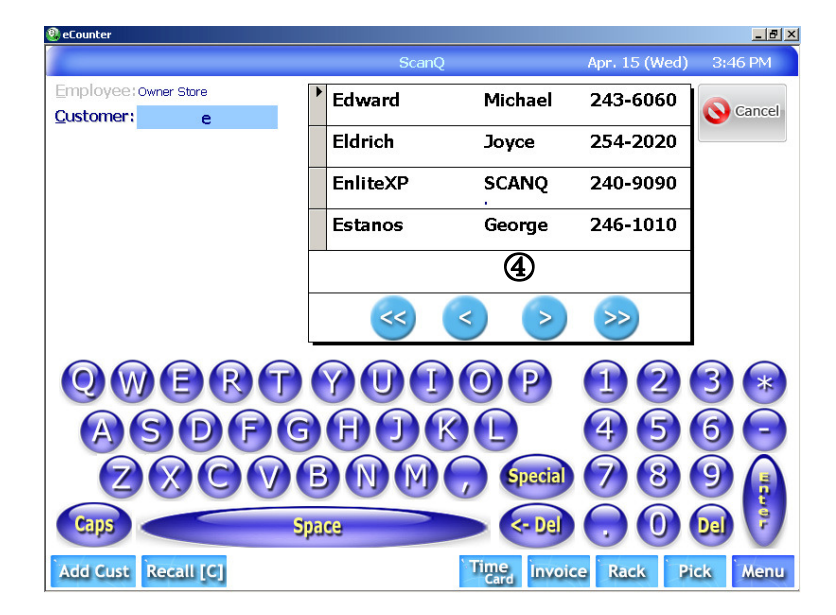

4. Window pop-up to search for customer name.

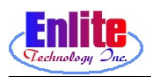

# **New Service**

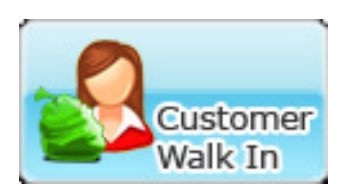

Customer can Pick up his garments and Drop garments off at the same time.

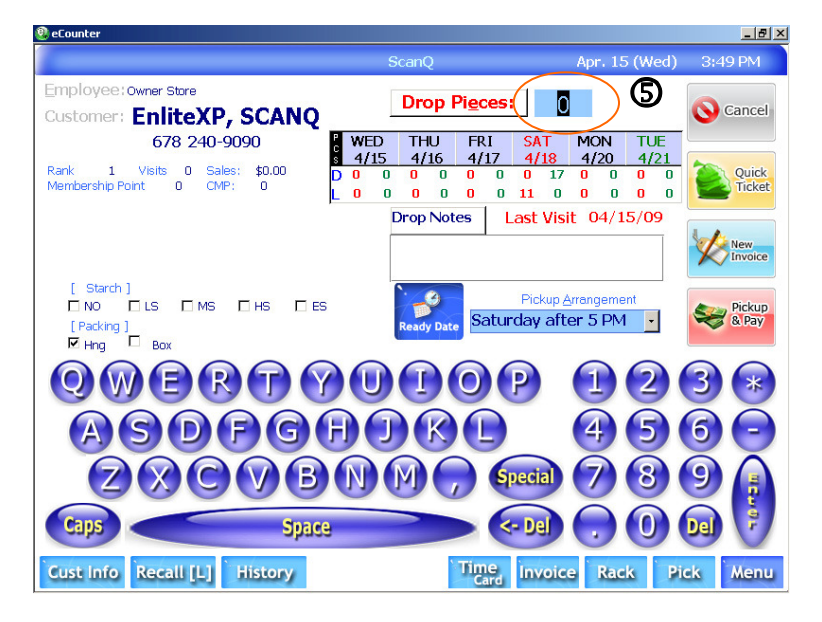

5. Enter number of items.

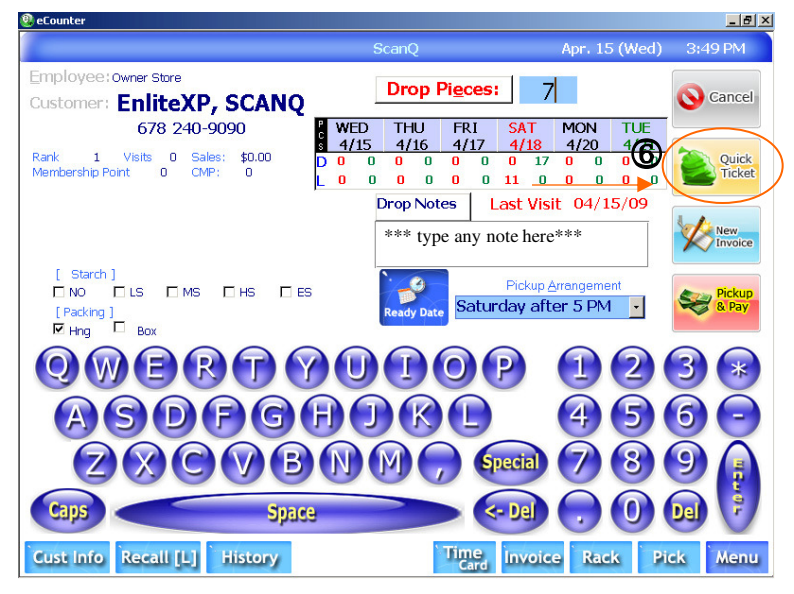

6 Issue a quick ticket.

Note: Quick ticket is highly recommended during the busy time. Users can issue a detail invoice, if time is not critical.

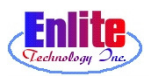

# **New Service**

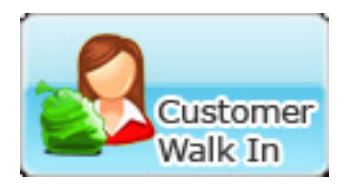

We can change default pick up date & time for alteration, shoes repair, outsides ...etc.

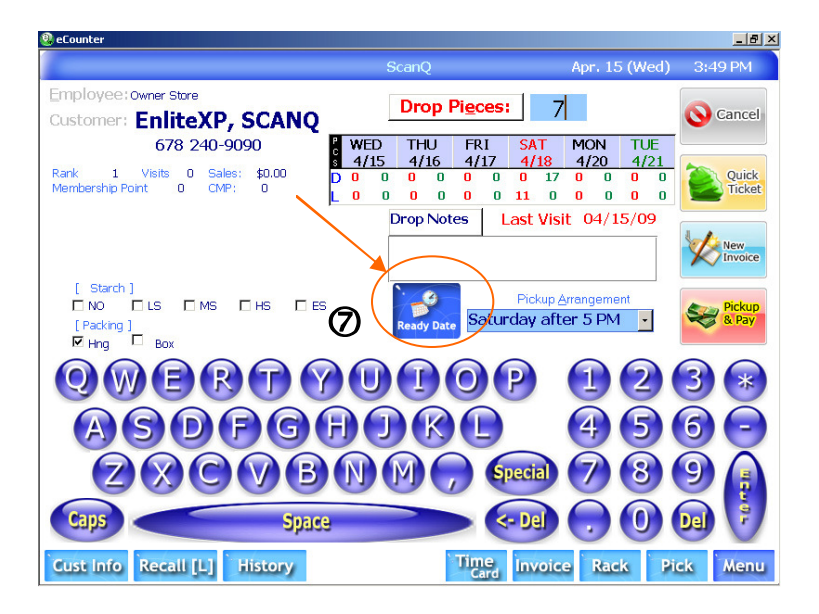

7. To schedule pickup time, select "Pickup Calendar" button.

|          |         | (       | Calende | r <sub>Ap</sub> | r. 15 (Wed | l) 5:30 PM | Lock<br>Pickup Date |
|----------|---------|---------|---------|-----------------|------------|------------|---------------------|
| Apr 2009 |         |         |         |                 |            |            |                     |
| Sun      | Mon     | Tue     | Wed     | Thu             | Fri        | Sat        | 8                   |
| 29       | 30      | 31      | 1       | 2               | 3          | 4          | Select              |
| 5        | 6       | 7       | 8       | 9               | 10         | 11         | Capcel              |
| 12       | 13      | 14      | 15      | 16              | 17         | 18         |                     |
| 19       | 20      | 21      | 22      | 23              | 24         | 25         |                     |
| 26       | 27      | 28      | 29      | 30              | 1          | 2          |                     |
| 3        | 4       | 5       | 6       | 7               | 8          | 9          |                     |
|          |         |         |         |                 |            |            |                     |
| Earlier  | 7:30 am | 9:00 am | 1:00 pm | 4:00 pm         | 6:00 pi    | n Later    |                     |

8. Select desired date and time, then select. Press cancel button to cancel.

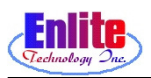

## **New Service**

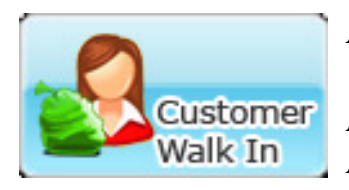

Add a new customer

Add a new customer to system. All the customer information can be edited.

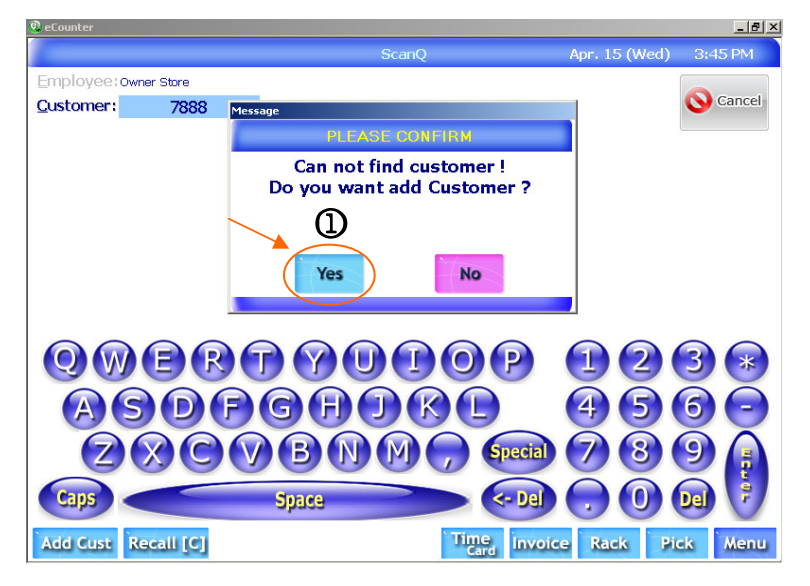

1. If a new customer come, system will automatically ask to users that whether save the new customer into system or not.

| eCounter           |             |                                   |            |                     |                  |                 | _ 8 × |
|--------------------|-------------|-----------------------------------|------------|---------------------|------------------|-----------------|-------|
| Quick Add Customer |             |                                   |            |                     |                  |                 |       |
| Areacode:          | 770 (2)· Pt | ione                              | 3 📉        | Phone               | -                | Save            | ิด    |
| Last/First Name    | (           | Ð/ 🗌 📃                            |            | Price Level R       | egular 📐         |                 |       |
| Spouse Name:       |             | Membershi                         | pHD.       | 0                   |                  | More In         | fo    |
| Address            |             |                                   |            | 🗖 Billi             | ng               | more <u>i</u> n |       |
| Subdivision        |             |                                   | •          | E Rou               | ute              | Capoo           |       |
| City/St/Zip        | Alpharetta  | • /GA /300                        | )05-       | Store Name          | arge             | Cance           | ·     |
| Note               |             |                                   |            | ScanQ               | •                |                 |       |
| _[ Shirt Starch ]_ | 5           |                                   |            | [Packing]           |                  |                 |       |
|                    | ht Medium   | □ <sub>Heavy</sub> □ <sub>E</sub> | ktra Heavy | <sup>I</sup> Hanger | □ <sub>Box</sub> |                 |       |
|                    |             |                                   |            |                     | 6                |                 |       |
|                    | 500         |                                   | 9          |                     |                  |                 |       |
| AS                 | DF          | GH                                | JK         |                     | 4 5              | 6               |       |
|                    |             |                                   | MC         | Created             | A G              |                 |       |
|                    |             |                                   | M          | Special             |                  |                 | Į.    |
| Caps 🧹             |             | Space                             |            | <- Del              |                  | Del             | P     |
|                    | - U. F.C.I  |                                   | 1          | ime i i             |                  |                 |       |
| Add Cust Rec       | all         |                                   |            | Card Invoic         | e Kack           | PICK            | Mehu  |

- 2. Enter area code.
- 3. Enter phone number.
- 4. Enter name.
- 5. Select starch option.
- 6 Save the customer information.

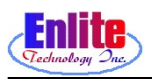

# **New Service**

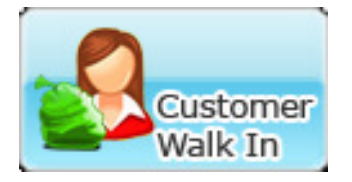

Edit a customer information

Users can update or correct wrong customer information.

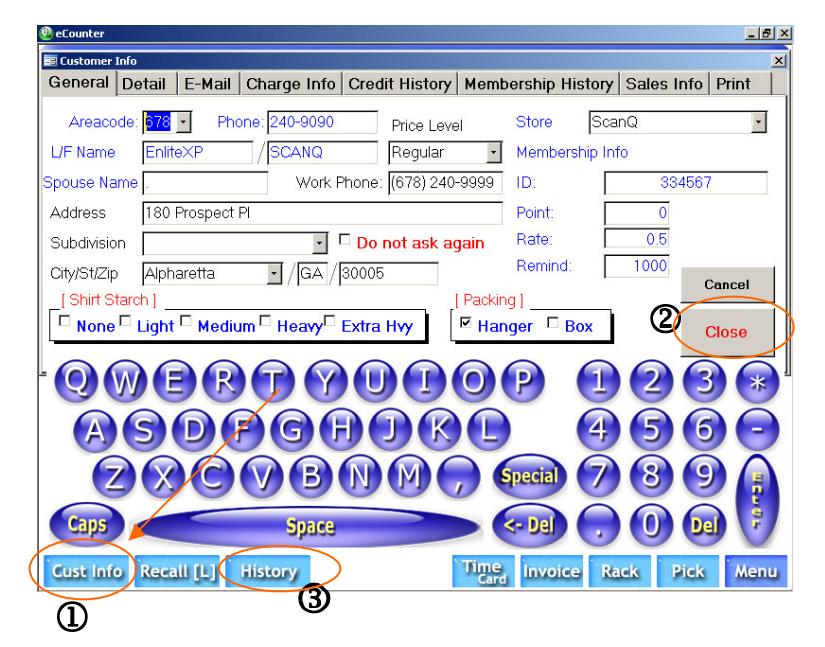

| 1. Select to | access | customer | infor- |
|--------------|--------|----------|--------|
| mation.      |        |          |        |

- 2. Correct the changes then press "Close" button to save.
- 3. If you want to see Drop & Pick up history of the customer, Click 'History' on the bottom of screen.
  ( It's same function with 'Ticket History' in Menu )

| 2 eCounter                                              |                                                       |                                  | <b>(6)</b> × |
|---------------------------------------------------------|-------------------------------------------------------|----------------------------------|--------------|
| Owner Store<br>Employee                                 | Log Location I                                        | Pickup Lookup (                  | Close        |
| EnliteXP, SCANQ 240-9090                                | ( <b>D</b> )                                          | ක ක                              |              |
| Ticket PCs<br>Drop Date / Time                          | Invoice Inv. Date Due Date<br>Rack PCs Left Amount    | Date: Pickup & Paid<br>Balance   |              |
| 4/15/09 2:56 PM Change                                  | 10003-1 047)5/09 2:55 PM 04/18/09<br>1112 9 9 \$44.85 | 5:00 PM<br>\$44.85               | Print        |
| 10003 9 Store, Owner<br>04/15/09 2:54 PM Change         | 5                                                     |                                  |              |
| 10002 10 Store, Owner<br>04/15/09 2:51 PM <u>Change</u> | $\square$                                             |                                  |              |
| 10001 7 Store, Owner<br>04/15/09 2:05 PM <u>Change</u>  | Invoice Garment<br>CPCs Starch Detail                 | Price Amount<br>Discour Upchrge  |              |
|                                                         | 10003-1 Jump Suit<br>D 1 Purple                       | \$9.95 \$9.95<br>\$0.00 \$0.00   | 🗖 Split      |
|                                                         | 10003-1 Pants<br>D 2 Dark Gray, Black                 | \$8.00 \$8.00<br>\$0.00 \$0.00   | 🗖 Split      |
|                                                         | 10003-1 Dry clean shirt<br>D 4                        | \$13.00 \$13.00<br>\$0.00 \$0.00 | 🗖 Split      |
|                                                         | D 2 Black, Blue                                       | \$13.90 \$13.90<br>\$0.00 \$0.00 | 🗖 Split      |
|                                                         | $\bigvee$                                             |                                  |              |
|                                                         |                                                       |                                  |              |
|                                                         |                                                       | Auto Split                       | Menu         |

- 4. Click One Ticket Number of them.
- 5. Make sure that Invoice Number, Drop Date, Pickup Date & Time, etc...
- 6. After finish check, Click "Close" button.